# **PROASSIST SET UP**

#### 1. POWER ON YOUR PROASSIST

- · Connect the DLC cable to the ProAssist device
- · Connect 16-pin DLC cable to vehicle
- Turn ignition on
- · The device will automatically boot up to the login screen
- · Enter login credentials created in step 1

#### **2. INTERNET CONNECTION**

- The ProAssist device should automatically connect to the internet with the internal cellular modem
- · If the Wi-Fi icon in the upperright shows no network, refer to Internet connection setup

#### 3. IVS 360 - REMOTE **DIAGNOSTIC SUPPORT**

- · Select ProAssist to request a support session with a live repair specialist
- · IVS 360 can be used for assistance in diagnosing vehicle systems or any other repair related questions

#### 4. IVS 360 - SUBMIT REQUEST

- · Complete the necessary information fields to submit your support request · A IVS 360 technician will be calling you on the number entered
- Double check for accuracy and make sure the line is available to receive your call

#### **5. POWER DOWN DEVICE**

- · Click Settings, then Power Off/Shut Down
- · Following proper shutdown prevents Windows OS corruption

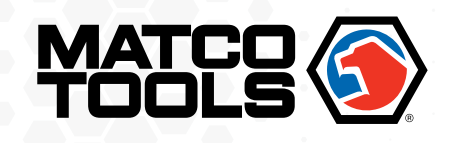

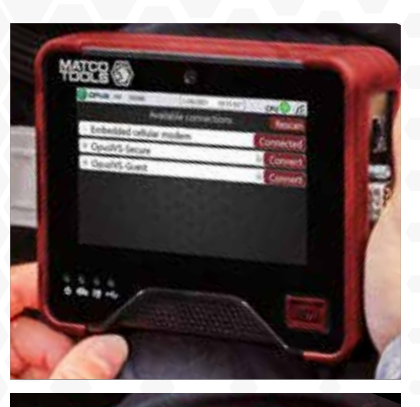

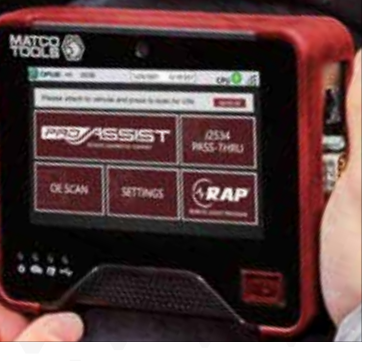

# 

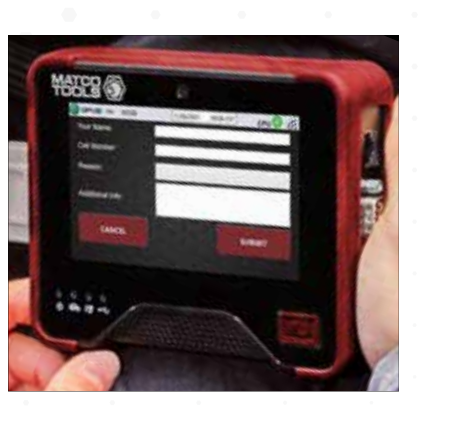

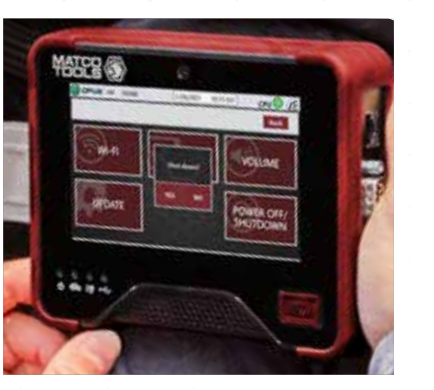

## **PROASSIST MENU**

#### Ś **OE SCAN**

Select to request a comprehensive vehicle scan performed by a factory trained remote technician using OEM licensed software.

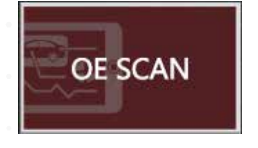

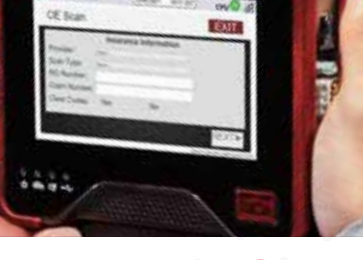

# **RAP REMOTE ASSISTED PROGRAMMING**

ProAssist can be used to remotely program and calibrate vehicle modules, follow instructions on the screen and contact our call center at 844-REFLASH to schedule an appointment.

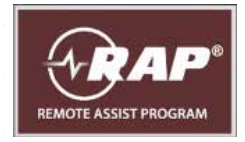

# **J2534 PASS-THRU**

Functions as a stand-alone J2534 pass-thru device when used with your PC and OE purchased subscription. Use the included USB cable to connect your ProAssist device to your PC.

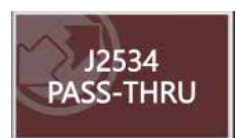

# 

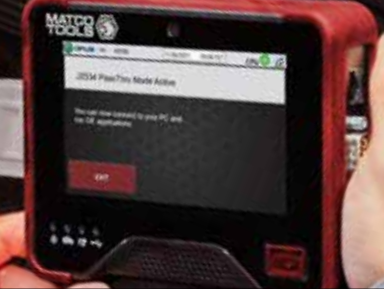

## SETTINGS

Wi-Fi: Confirm available Wi-Fi connections Logout: Current user log out and log in Volume: Select speaker volume Update: Allows user to check for software updates

Power Off/Shutdown: Use to shut down device

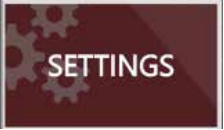

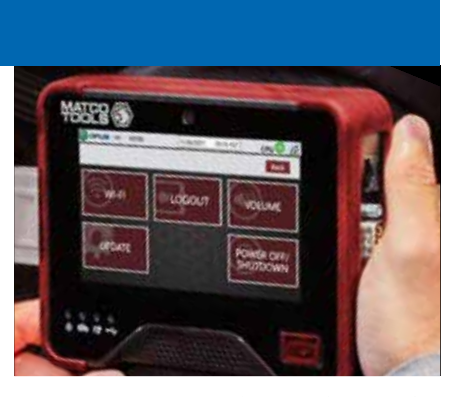

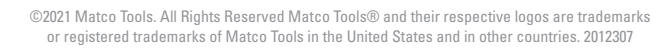

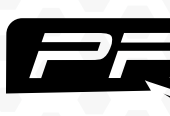

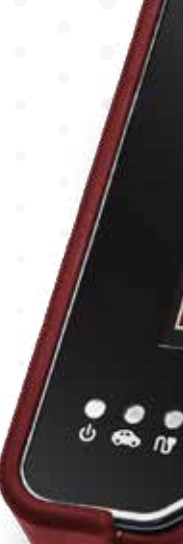

OE SCAN

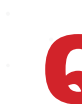

**MDPROASSIST** 

CPU 🔵 💎

J2534

1.

PASS-THRU

# ASSIST **REMOTE SUPPORT & PROGRAMMING DEVICE**

le and press to scan for VIN

5515-

SETTINGS

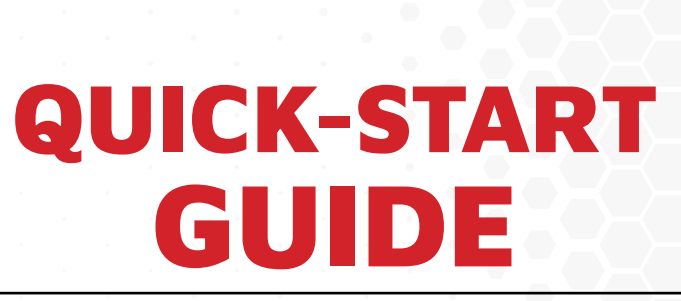

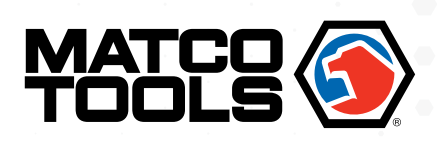

# **MDPROASSIST**

# **REGISTER UNIT**

**1. LOGIN OR REGISTER** FOR AN ACCOUNT

> On your computer navigate to www.matcodiagnostics.com Login or register for an account

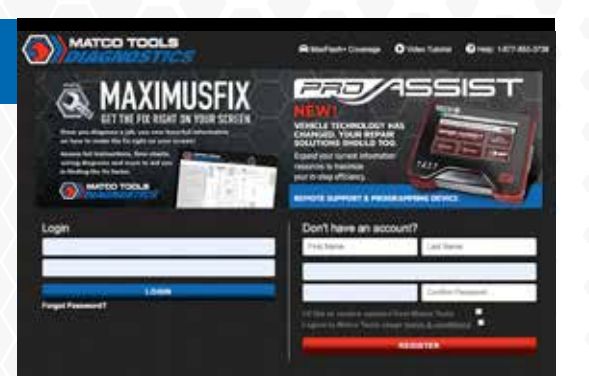

MAXIMUM MAXIFUEX

MAXEIX MUTUR

RED/ASSIST

-

MAXUTE

1000

matxia

53

MAXIPITS MAXT

#### 2. CLICK ON THE **PROASSIST ICON**

#### **3. REGISTER YOUR** PROASSIST

Click on Register De

#### **4. ACTIVATE YOUR** PROASSIST

Enter serial number, activation code and postal code. Click on Activate.

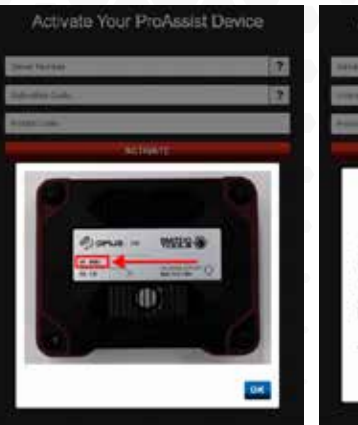

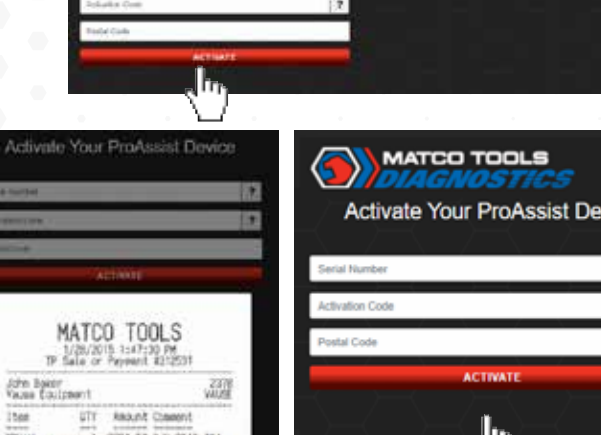

MATCO TOOLS

Activate Your ProAssist Device

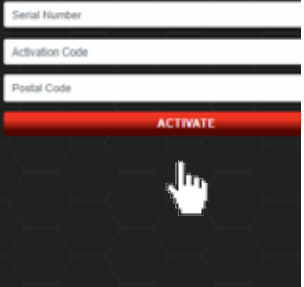

**ISSIST QUICK-START GUIDE** 

# **REGISTER UNIT**

#### **5. PROASSIST CUSTOMER** AGREEMENT

After you click "Activate" you'll be directed to the OPUS ProAssist Customer Agreement page. Read the Customer Agreement.

### **6. ENTER YOUR INFO**

7. DEVICE INFO

Enter your billing address and credit card information.

| Credit Card Type *   |  |
|----------------------|--|
| Credit Card Type     |  |
| Credit Card Number * |  |
| Credit Card Number   |  |
| Expiration Date *    |  |
| Expiration Date      |  |
| Security ID 1        |  |
| Security ID          |  |

Your device info will be populated

by the device. Add your signature

and any comments. CLICK and

HOLD submit button to sign.

# OPUS IVS

#### ProAssist Customer Agreement

IL DEVICE, GABLES, AND PLATFORM

| Silling Address     |  |
|---------------------|--|
| First Name *        |  |
| First trans         |  |
| Last Name *         |  |
| Listitiane          |  |
| Company Name 1      |  |
| Constrainty Name    |  |
| Address *           |  |
| Address             |  |
| Address 2           |  |
| Address 1           |  |
| Gity *              |  |
| ( PPY               |  |
| Illate / Province * |  |
| Data / Provins      |  |
| Country *           |  |
| Carry,              |  |
| 201                 |  |
| 54                  |  |
| Email Address *     |  |
| Email Actimes       |  |
| Base Barder (       |  |

Device(s) Settal Number

Company IO

Activation Co.

Signature

110

Barry

Matco User Informatic

tend, and agree to the ranne & .

Password will be what user created in step 8.

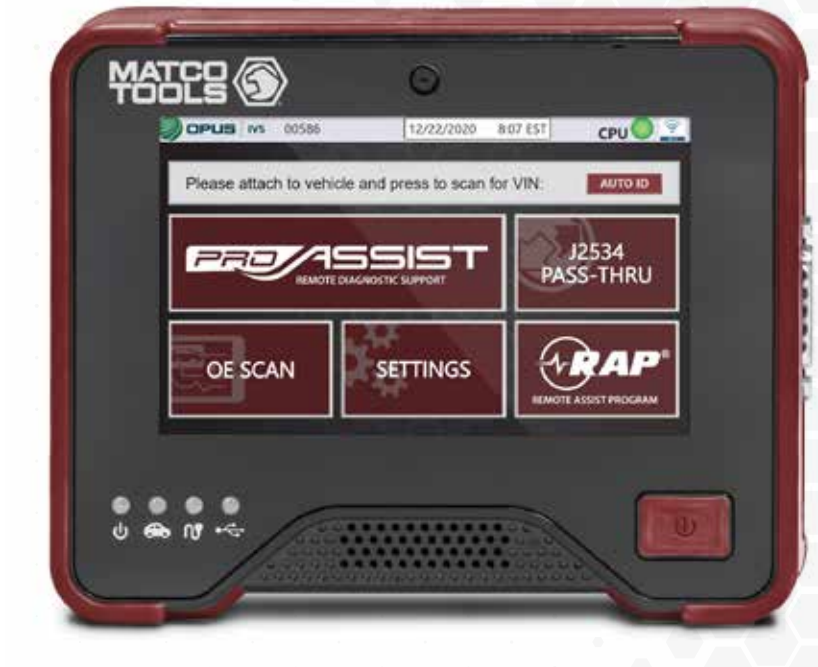

# **NEED SUPPORT? Reach us by phone or email:** (844) 914-1900 / ProAssist@opusivs.com

Enter serial number.

Enter activation code.

**en** 

Enter postal code.

|        | THEY B        |
|--------|---------------|
| evice. |               |
|        | AND AND DRAFT |
|        | 1111          |

.....

nAcmus

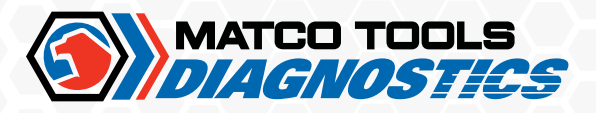

# **REGISTER UNIT**

#### **8. COMPLETE YOUR REGISTRATION FOR** PROASSIST

A confirmation email is automatically sent to the email address entered in the agreement. Click on green COMPLETE YOUR **REGISTRATION** button within message to create user password.

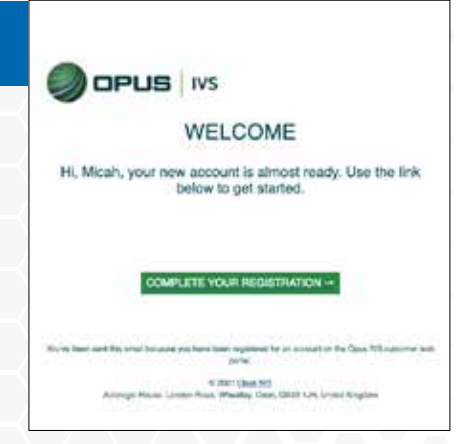

#### 9. POWER ON AND SIGN IN

Power on your ProAssist device and login to begin using it. Username is the same email address entered in the agreement.

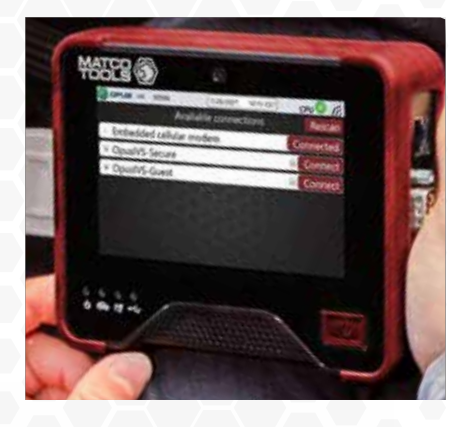